## **CMG**Connect **DIÓCESIS DE SALT LAKE CITY**

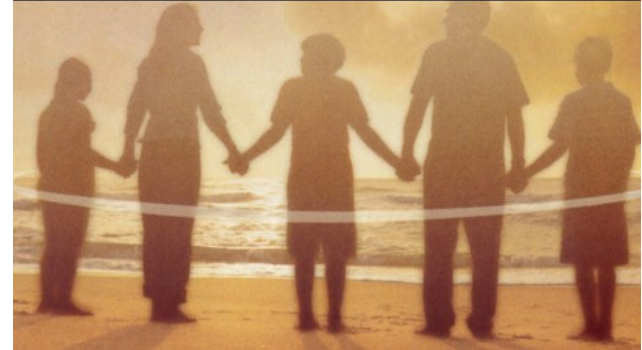

## Formación para un ambiente Seguro

1. Ir a https://SaltLakeCity.cmgconnect.org/

Crear una nueva cuenta: rellenando todas las casillas del área *Registro de una nueva cuenta*. Esto incluye su dirección, parroquia principal y cómo participa en su parroquia o escuela. *Si tiene alguna pregunta, póngase en contacto con el coordinador de su parroquia o colegio.*

¿Ya tienes una cuenta?: Haga clic en *'Iniciar sesión'* en la esquina superior derecha de la página. Si no recuerdas tus datos de acceso, haz clic en el botón azul *'Support'* situado en la esquina inferior derecha de la página.

- 3. Su panel de control le mostrará los currículos de formación obligatorios y opcionales que se han personalizado para su función particular dentro de la Diócesis.
- 4. Haga clic en Empezar⊙ en el marco de la formación sobre ambiente seguro para comenzar.
- 5. En la última página del currículum, envíe la información sobre la verificación de antecedentes. *El currículo estará marcado como 'Seguir' hasta que su verificación de antecedentes sea procesada y revisada por la Diócesis. El procesamiento puede tardar hasta 7-10 días laborables.*
- 6. Si lo necesita, puede acceder a su certificado de finalización después de obtener la certificación volviendo al panel de formación y haciendo clic en *imprimir certificado*.

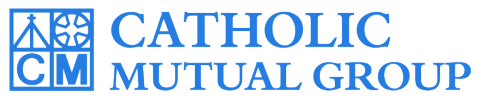

Para obtener asistencia técnica, póngase en contacto con nosotros a través del <sup>(2)</sup> support que se encuentra en la esquina inferior derecha de la página web.

Last Updated: 06/24/2024

| (                 | CMGConnect Home FAQ Support State Reporting Agencies Privacy                                                                                                    |                                                                                                    | Spanish 👻 Iniciar sesión                                                                                                    | :Vationa una                                                                                                    |
|-------------------|----------------------------------------------------------------------------------------------------|----------------------------------------------------------------------------------------------------|----------------------------------------------------------------------------------------------------|----------------------------------------------------------------------------------------------------|
| (                 | COVID -19 Resources Click Here                                                                                                    |                                                                                                    |                                                                                                    | cuenta?                                                                                                    |
|                   | Diocese Of Salt Lake City                                                                                                    | Cuentas Existentes                                                                                                    |                                                                                                    | Acceda aqui.                                                                                                    |
|                   | Welcome to CMG Connect<br>The Diocese of Salt Lake City training hub                                                                                                    | gTienes una cuenta? Si es así, no es necesario que se inscriba para obtener una Cuenta nueva. Haga clic en el botón<br>'iniciar sesión' en la esquina superior derecha de esta ventana. De lo contrario, registrese para obtener una Cuenta<br>nueva cuenta a continuación.<br>Iniciar sesión<br>Recujístrese para obtener una Cuenta Nueva |                                                                                                    | Seleccione <b>Spanish</b><br>para cambiar la<br>configuración de                                                                                                    |
|                   | This new system will help walk you through training requirements for your organization.                                                                                                    |                                                                                                    |                                                                                                    |                                                                                                    |
|                   | If you have done training in the past and set up an account, you will use that same username and password.<br>Please click the 'Sign in' tab at the top of the screen.                                                   | negistrese para obtener ana caenta nacio                                                                                                    |                                                                                                    | idioma.                                                                                                    |
|                   | If you are new to training, please set up an account. You will be asked to complete all required boxes. We recommend using your email as the username.                                                                   | Cuenta Perso<br>Escriba su nombre, segundo nombre y apelido tal como aparecen en su lice                                                                                                    | nal Afiliación encia de conducir o identificación oficial. No utilice prefijos, como, Rev.                                                                                                    |                                                                                                    |
| 1. 1.16 . 14 . 19 | Bienvenido a CMG Connect<br>El centro de entrenamiento de la Diócesis de Salt Lake City                                                                                                    | Fr. Sr. Jr. y Den. Primer Nombre * Segundo Domicil                                                                                                    | Cuenta Personal                                                                                                    | Afiliación                                                                                                    |
|                   | Este nuevo sistema le ayudará a conocer los requisitos de capacitación de su organización.                                                                                                    | Nombre de usuario * Domicil                                                                                                    | lio Personal 2                                                                                                    | ta Personal Afiliación                                                                                                    |
|                   | Si usted ha hecho entrenamiento en el pasado y ha creado una cuenta, usará el mismo nombre de usuario y<br>contraseña.<br>Por favor, haga dic en la parte superior a la derecha, de la pantalla que dice "Iniciar Aqui". | Contraseña :<br>Ciudad                                                                                                    |                                                                                                    | •                                                                                                    |
|                   | Si usted es nuevo en el entrenamiento, por favor crea una cuenta. Se le pedirá que complete todas las casillas                                                                                                    |                                                                                                    | Por favor selecci                                                                                                    | one   todo los que correspondan. <u>*</u>                                                                                                    |
|                   | A continuación, pasará por TODAS<br>pantallas de creación de cuenta haga<br>Regístrese para completar su configur<br>del perfil. <i>Si no está seguro de la categ</i> o                                                  | las tres<br>a clic en<br>ración<br>pría de                                                                                                    | e racimiento 1<br>Anterior Anterior Corres el referencia de la construcción<br>Corres el referencia de la construcción<br>Corres el referencia de la construcción<br>Construcción de la construcción<br>Construcción de la construcción<br>Construc | local na grand contespondar:<br>Educación failiginesa (<br>(cadesi 11 a 17), ho para adultos<br>soci@emanatas<br>o caden<br>a fa calencia (ofnendas de la parroquia)<br>e a facelesa (ofnendas de la parroquia)<br>e na fa decesa) |

SLC

Certificación para adultos

participación que debe seleccionar, póngase en contacto con el coordinador de su centro o con la Diócesis.

Empezar Э • En su panel de control, haga clic para abrir la opción de formación Ambiente seguro.

 Avance por las secciones de formación: a medida que completes cada página, se marcará ( ) para indicar que el segmento ha finalizado.

• El plan de estudios se mostrará Seguir en su tablero de entrenamiento HASTA que los detalles de su verificación de antecedentes sean procesados y su certificación sea aprobada por la Diócesis. Nota: La tramitación de la verificación de antecedentes puede tardar entre 7 y 10 días laborables.

 Una vez obtenido el certificado, un certificado de finalización estará disponible en el módulo terminado en su salpicadero. Pulse el botón 'imprimir certificado' para acceder.

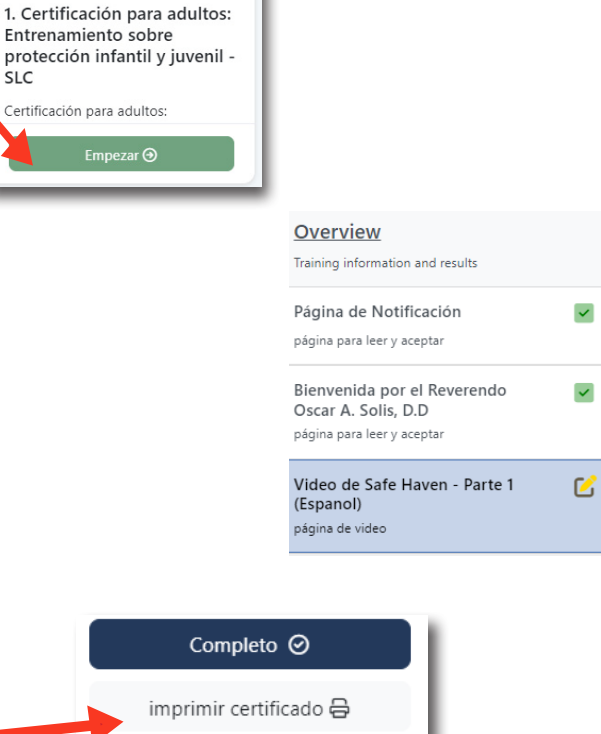

## https://SaltLakeCity.CMGconnect.org/